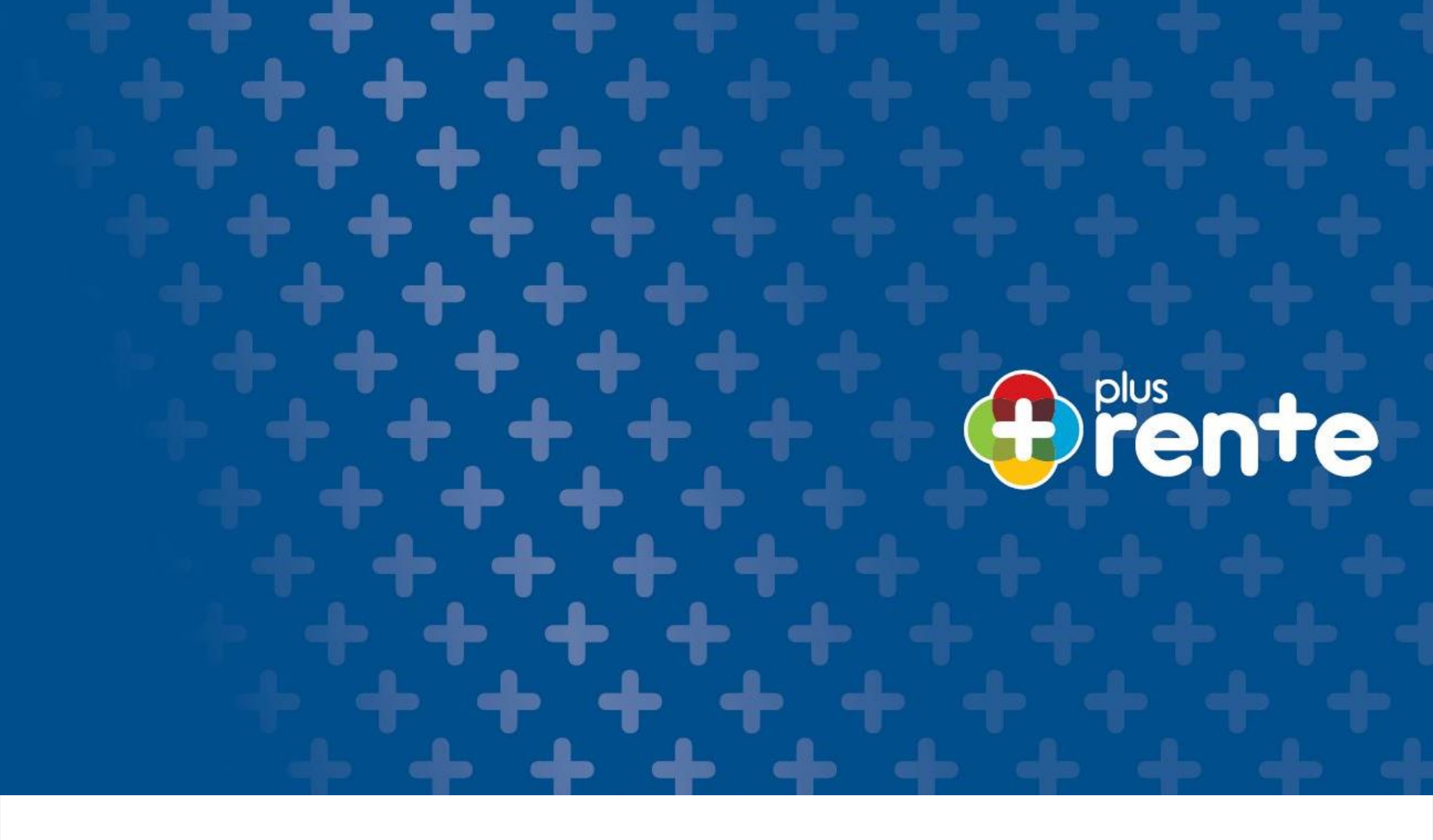

**Die innovative Verkaufsstory:** 

Die plusrente –

**Antragserstellung in Bay4all** 

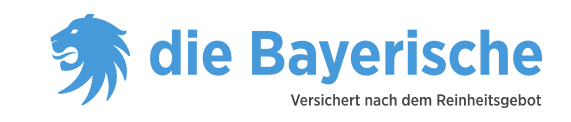

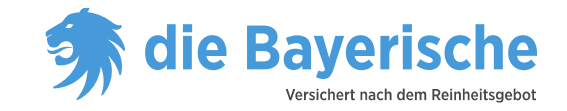

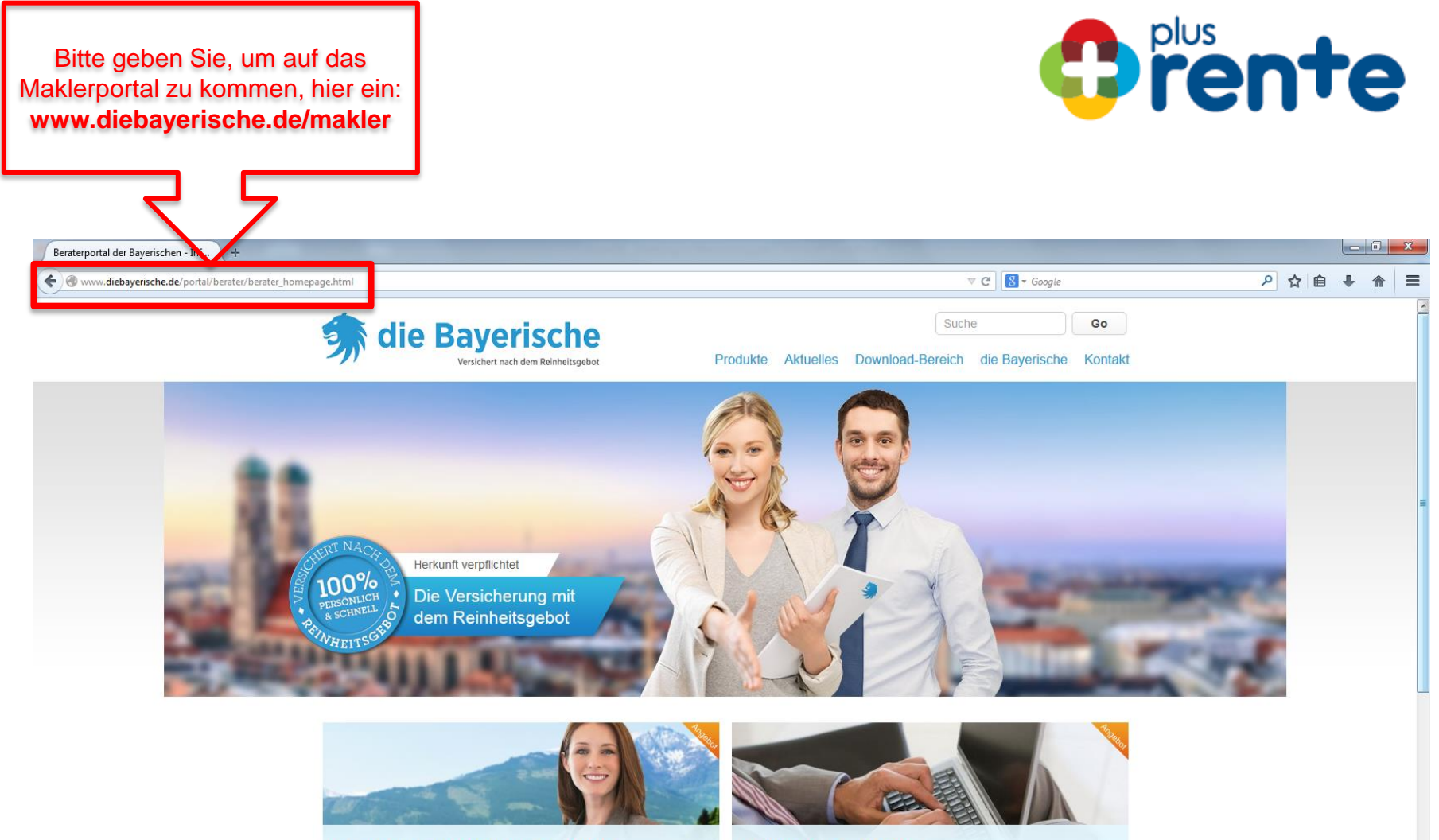

Bay4all – Ihr neues Vertriebsportal - LOGIN »

Berechnen Sie mit Bay4all ab sofort folgende Tarife: BU mit Pflege - Garantierente ZUKUNFT - Fonds-Police - Höchstzins-Rente - Höchstzins-Rente "Rürup".

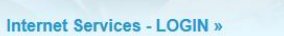

Für alle Tarife, die auf Bay4all noch nicht zur Verfügung stehen, nutzen Sie bitte wie bisher unsere Internet Services.

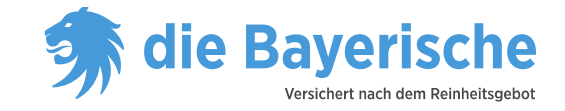

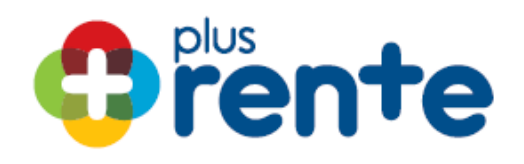

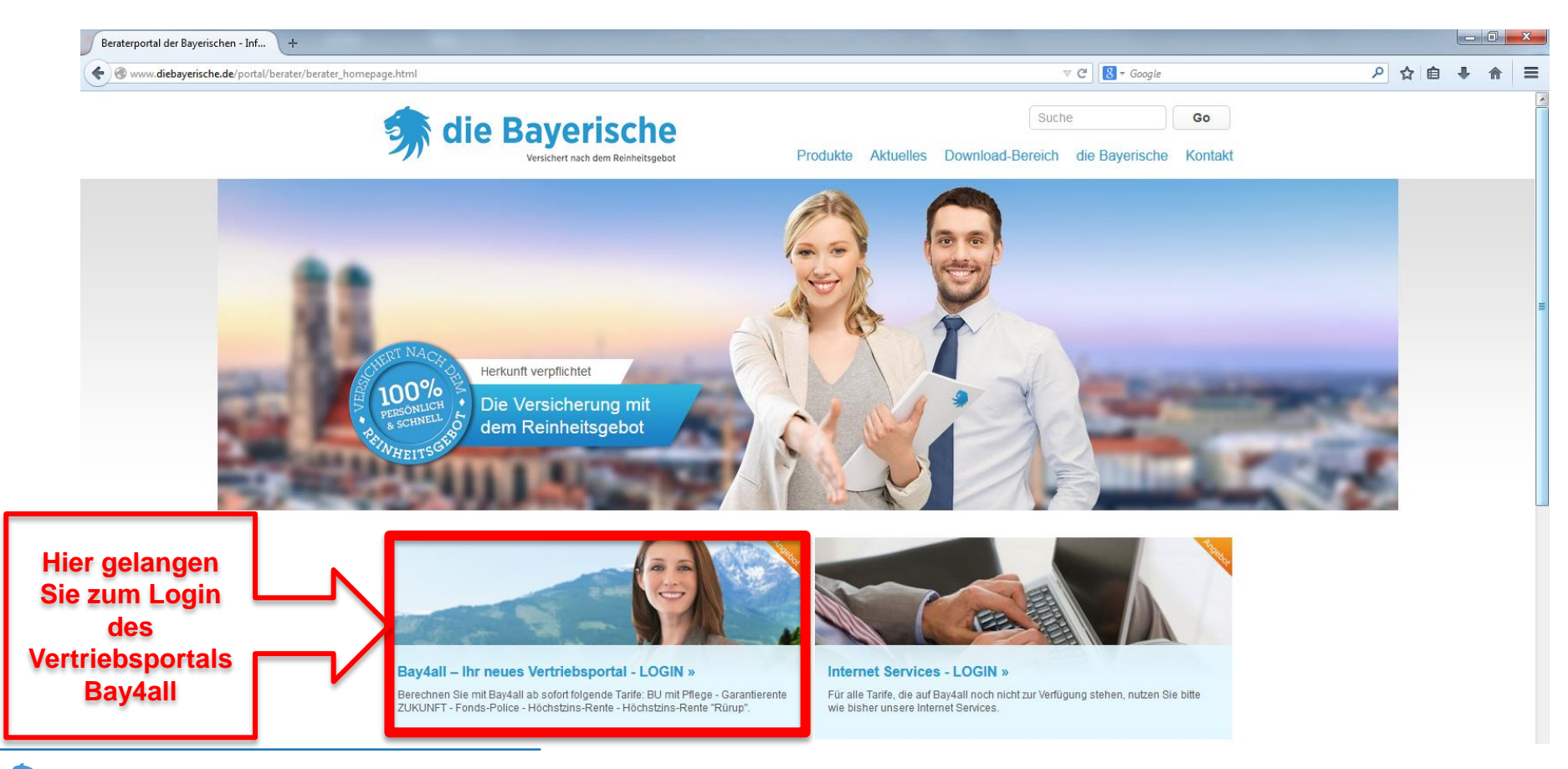

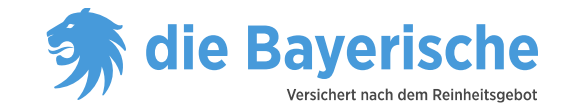

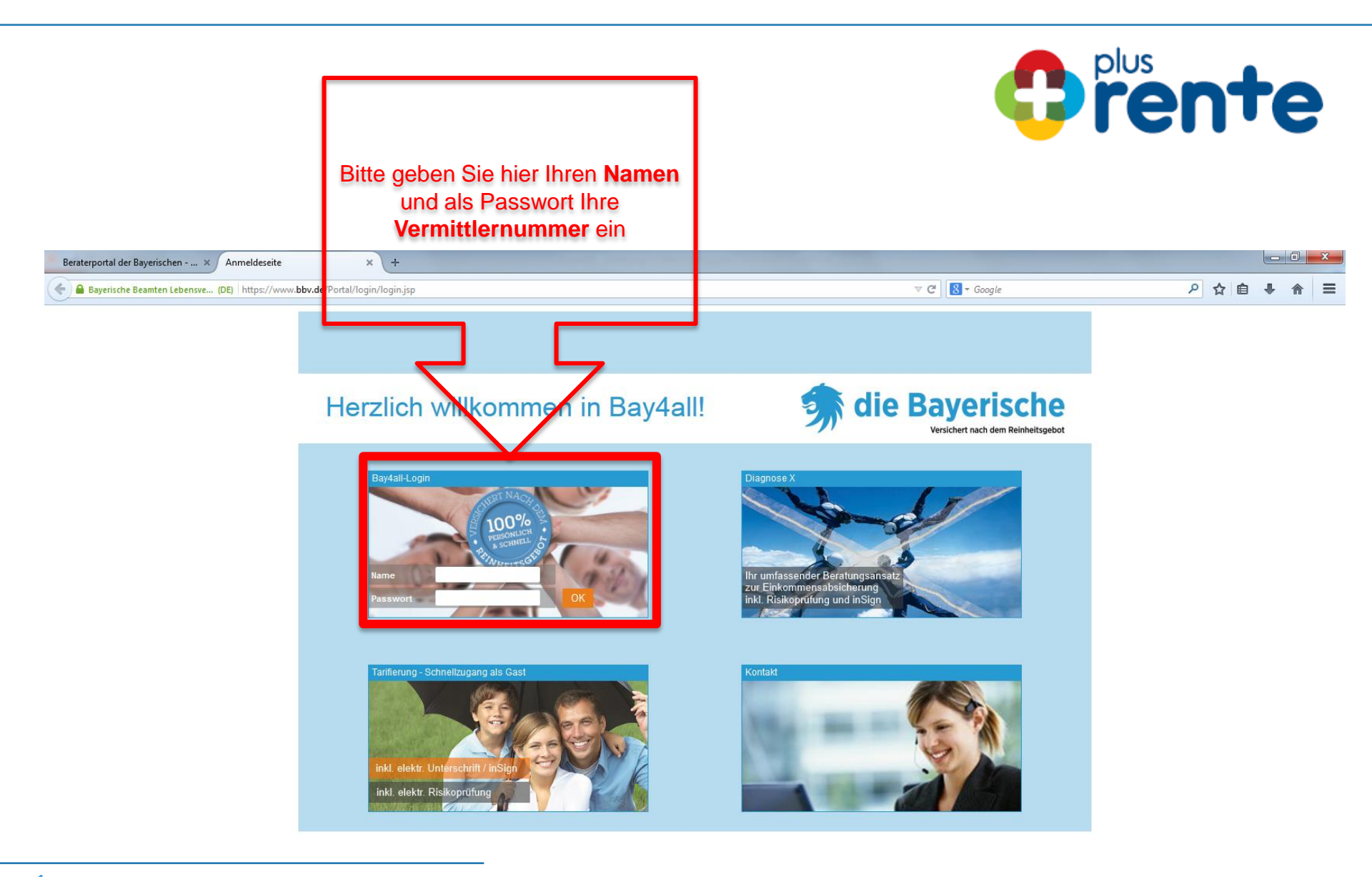

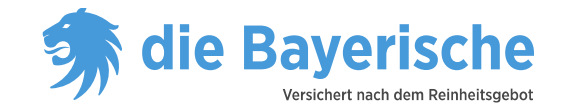

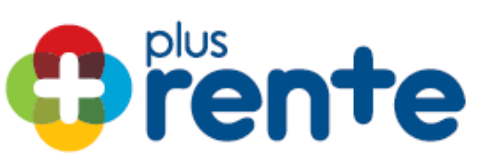

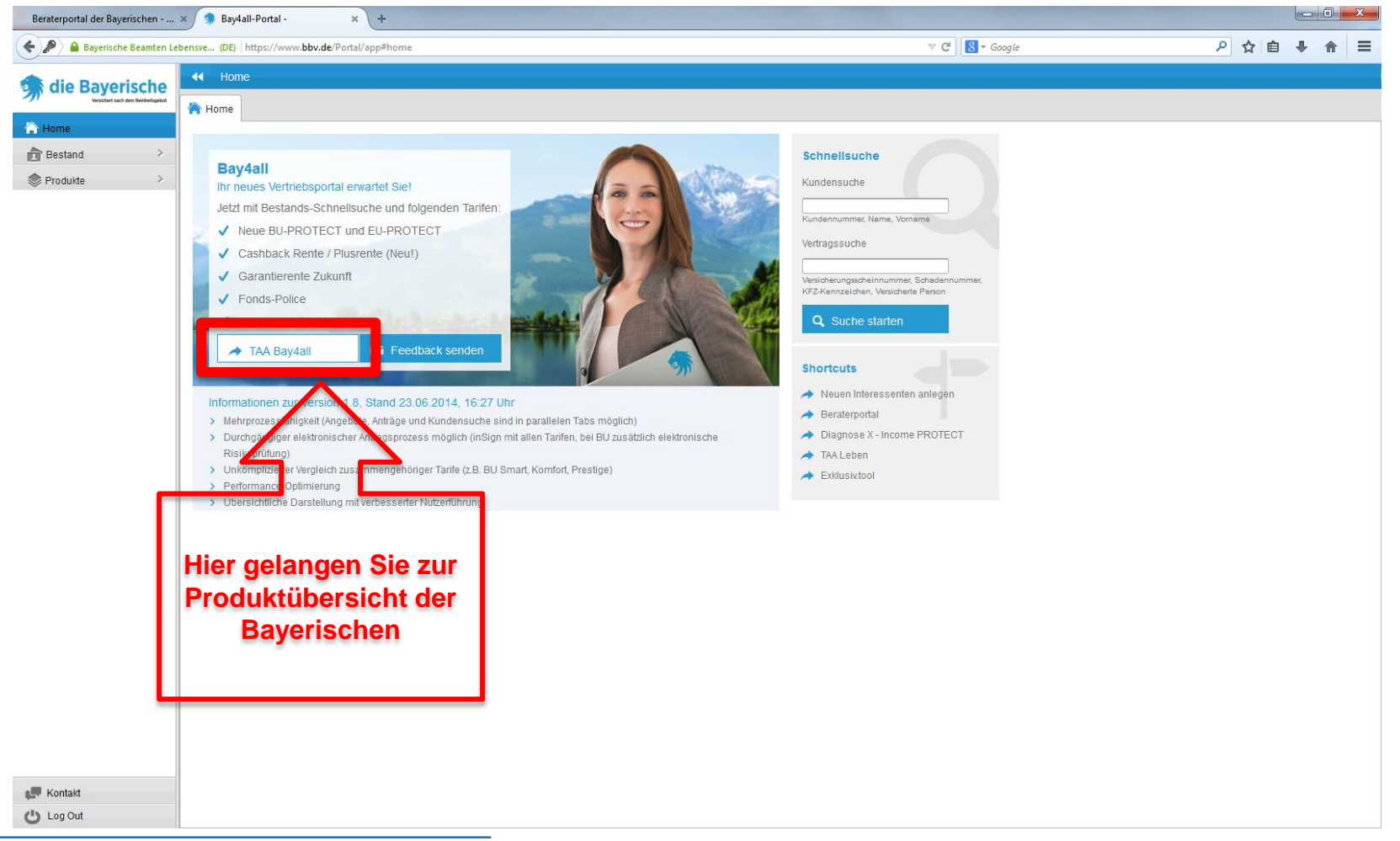

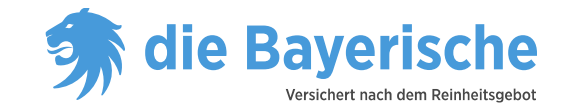

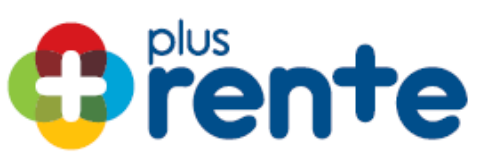

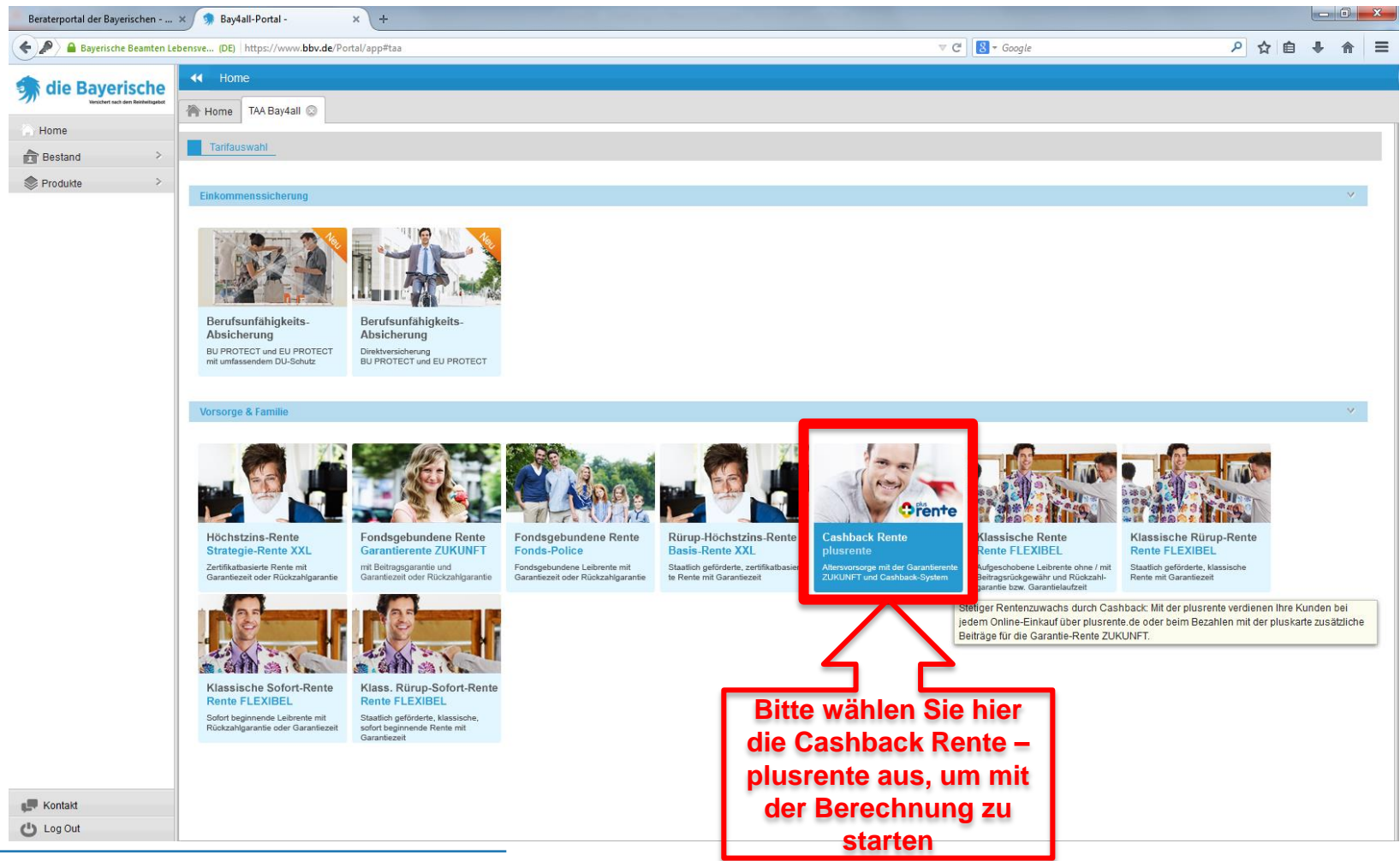

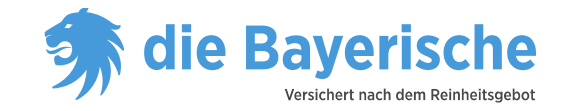

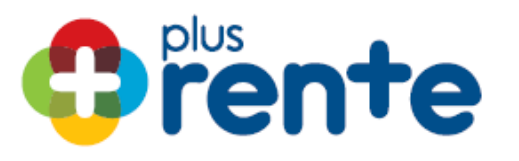

| Beraterportal der Bayerischen                      | × 🦻 Bay4all-Portal -                                            | × +                                                   |                                                          |                                                                    |                                                 |                               |
|----------------------------------------------------|-----------------------------------------------------------------|-------------------------------------------------------|----------------------------------------------------------|--------------------------------------------------------------------|-------------------------------------------------|-------------------------------|
| 🗲 🔎 🔒 Bayerische Beamten Le                        | bensve (DE) https://www.bbv.de/P                                | Portal/app#taa                                        |                                                          |                                                                    | V C Soogle                                      | ▶ ☆ 自 ♣ 余 🗄                   |
| die Bayerische<br>Versiert sich dem Neiterstagetet | Home                                                            |                                                       |                                                          |                                                                    |                                                 |                               |
| Home Bestand                                       | Tarifauswahl Hauptvers                                          | sicherung Fondsauswahl Versicherte                    | Person Versicherungsnehmer                               | Angebot Beitragszahler B                                           | ezugsrecht 🚺 Antragsergänzung 🚺 Antragsergebnis | Q VP suchen                   |
| Produkte >                                         | Tarifrelevante Kundendate                                       | en (Versicherte Person) 😑 🕂                           | Anrecte                                                  |                                                                    |                                                 | Q VN suchen                   |
|                                                    | Berechnungsgrundlage                                            | €                                                     | 780040                                                   |                                                                    | 4 2                                             | AP                            |
|                                                    | Versicherungsbeginn                                             | 01.08.2014 ~<br>© 50 EUR © Freie Eingabe<br>30.00 EUR | Fonds-Wertsteigerung<br>Sonderrechnungsart<br>Dvnamikart | 7,50 %<br>N - Normalgeschäft v 1<br>Fester Prozentsatz (Beitrag) v |                                                 | Angebot drucken Risikoprüfung |
|                                                    | Beitragszahlweise<br>Einmalige Zuzahlung zu Begin               | monatlich ~ EUR                                       | Dynamiksatz<br>Überschusssystem Renten                   | 5,00 %<br>Dynamische Rentenerhöhung v                              | In diesen Reitern<br>können Sie die             | 🛞 inSign                      |
|                                                    | Laufzeit<br>Aufschubdauer / Endalter                            | Endalter v 67 Jahre                                   |                                                          |                                                                    | notwendigen Date                                | n eratungsprotokoll           |
|                                                    | Ergebnis                                                        |                                                       |                                                          |                                                                    | Schritt für Schritt                             |                               |
|                                                    | Bei einer Wertentwicklung von<br>Mtl. Rente<br>Vertragsvermögen | 1                                                     |                                                          |                                                                    | eingeben                                        |                               |
|                                                    | <sup>1</sup> Vorbehaltlich Zustimmung Hauptv                    | verwaltung                                            |                                                          |                                                                    |                                                 |                               |
|                                                    |                                                                 |                                                       |                                                          |                                                                    |                                                 |                               |
|                                                    |                                                                 |                                                       |                                                          |                                                                    |                                                 |                               |
|                                                    |                                                                 |                                                       |                                                          |                                                                    |                                                 |                               |
| Kontakt                                            | Berechnen                                                       |                                                       |                                                          |                                                                    | ▲ 7urijek Weiter ▲                              | _                             |
| Cog Out                                            |                                                                 |                                                       |                                                          |                                                                    |                                                 |                               |

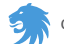

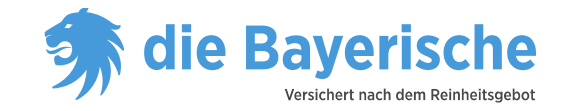

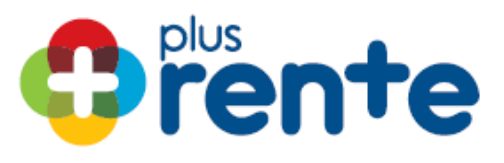

| Beraterportal der Bayerischen                 | x 🐊 Bay4all-Portal - x +                                                                                                    |                                                        |
|-----------------------------------------------|----------------------------------------------------------------------------------------------------|--------------------------------------------------------|
| 🗲 🔎 🔒 Bayerische Beamten Le                   | bensve (DE) https://www.bbv.de/Portal/app#taa 🗸 C 🔀 ~ Google                                                                                                    | 2 ☆ 自 ♣ 斋 ☰                                            |
| die Bayerische<br>Verter und den Netweligetet | Home Plus-Rente                                                                                                    |                                                        |
| Home                                          | Tarifauswahl Hauptversicherung Fondsauswahl Versicherte Person Versicherungsnehmer Angebot Beitragszahler Bezugsrecht Antragsergänzung Antragsergebnis                                                                                                    | Q VP suchen                                            |
| Produkte     Diagnose X     TAA Bay4all       | Tarifrelevante Kundendaten (Versicherte Person) 😑 + Construction Anrede Construction Construction Constructi  | Vorgang speichern                                      |
|                                               | Berechnungsgrundlage =−<br>Versicherungsbeginn 01.08.2014 · Fonds-Wertsteigerung 7.50 %                                                                                                    | AP     Argebot drucken                                 |
|                                               | 30 EUR     40 EUR     50 EUR     Freie Eingabe     Sonderrechnungsart     N-Normalgeschäft                                                                                                    | Risikoprüfung                                          |
|                                               | Einmalige Zuzahlung zu Beginn <sup>1</sup> EUR Überschusssystem Renten Dynamische Rentenerhöhung v                                                                                                    | <ul> <li>InSign</li> <li>Beratungsprotokoll</li> </ul> |
|                                               | Aufschubdauer / Endalter Cindalter Cindalter C |                                                        |
|                                               | Bei einer Wertentwicklung von<br>Mt. Rente<br>Vertragsvermögen                                                                                                    |                                                        |
|                                               | <sup>1</sup> Vorbehaltlich Zustimmung Hauptverwaltung<br>Bitte geben Sie hier<br>die tarifrelevanten<br>Kundendaten ein                                                                                                    |                                                        |
| Log Out                                       | Berechnen + Zurück Weiter +                                                                                                    |                                                        |

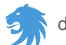

5

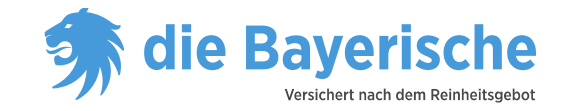

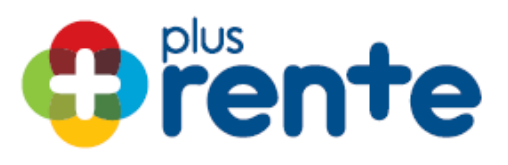

| 💪 🔊 🔒 Baverische Beamter         | Lebence (DB) http://www.bb/de/Potal/an#taa                                                                                                    | 2 ☆ 自 単         |
|----------------------------------|----------------------------------------------------------------------------------------------------|-----------------|
|                                  |                                                                                                    |                 |
| 🛸 die Bayerische                 |                                                                                                    |                 |
| Versichert nach dem Reinheitsgeb | Home Plus-Rente 🐼 Plus-Rente 🛇                                                                                                    |                 |
| A Home                           | Tarifauswahl Hauptversicherung Fondsauswahl Versicherte Person Versicherungsnehmer Angebot Beitragszahler Bezugsrecht Antragsergänzung Antragsergebnis                                                                                                    | Q VP suchen     |
| Bestand >                        |                                                                                                    |                 |
| Verodukte Verodukte              | Tarifrelevante Kundendaten (Versicherte Person)                                                                                                    |                 |
| Diagnose X                       | Geburtsdatum 01.01.1985 🗎 Anrede Herr 🗸                                                                                                    | 💾 Vorgang speic |
| TAA Bay4an                       | Receivement and the second second secon |                 |
|                                  |                                                                                                    |                 |
|                                  | Versicherungsbeginn 01.08.2014 V Fonds-Wertsteigerung 7,50 %                                                                                                    | 🛖 Angebot druct |
|                                  | 30 EUR     40 EUR                                                                                                    | Risikoprüfun    |
|                                  | Beitragszahlweise monatlich v Dynamiksatz 5,00 %                                                                                                    | a inSign        |
|                                  | Einmalige Zuzahlung zu Beginn <sup>1</sup> EUR Überschusssystem Renten Dynamische Rentenerhöhung v                                                                                                    |                 |
|                                  | Laufzeit                                                                                                    | 📌 Beratungspro  |
|                                  | Aufschuhdauer / Endalter Endalter 671 Jahre                                                                                                    |                 |
|                                  |                                                                                                    |                 |
|                                  | Ergebnis - mögliche Gesamtleistungen bei Erleben des 01.08.2052 (mtl. Gesamtzahlbeitrag 50,00 EUR)                                                                                                    |                 |
|                                  | Bei einer Wertentwicklung von 3,00 % 6,00 % 9,00 % 7,50 %                                                                                                    |                 |
|                                  | Mtl. Rente 290,23 EUR 462,93 EUR 797,42 EUR 602,14 EUR                                                                                                    |                 |
|                                  | Vertragsvermögen 90.471,00 EUR 144.306,00 EUR 248.572,00 EUR 187.700,00 EUR                                                                                                    |                 |
|                                  | <sup>1</sup> Vorbehaltlich Zustimmung Hauptverwaltung                                                                                                    |                 |
|                                  |                                                                                                    |                 |
|                                  |                                                                                                    |                 |
|                                  |                                                                                                    |                 |
|                                  |                                                                                                    |                 |
|                                  |                                                                                                    |                 |
|                                  | Bitte klicken Sie auf den                                                                                                    |                 |
|                                  | Button Berechnen um die                                                                                                    |                 |
| F Kontakt                        |                                                                                                    | =               |
| 😃 Log Out                        | Berechnen Monatliche Rente *Zurück Weiter *                                                                                                    |                 |
|                                  | anzeigen zulassen                                                                                                    |                 |
|                                  |                                                                                                    |                 |

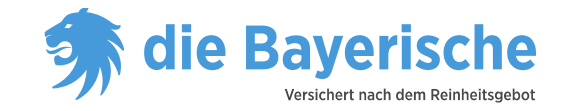

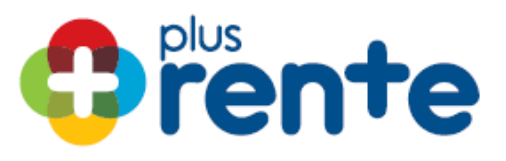

| Beraterportal der Bayerischen      | 🗙 🧊 Bay4all-Portal - 🛛 🗙                   | +                            |                        |                         |                             |                             |                               |             | . D X     |
|------------------------------------|--------------------------------------------|------------------------------|------------------------|-------------------------|-----------------------------|-----------------------------|-------------------------------|-------------|-----------|
| 🗲 🔎 🔒 Bayerische Beamten Leb       | bensve (DE) https://www.bbv.de/Portal/a    | app#taa                      |                        |                         |                             | ▼ C Google                  |                               | ₽☆ 🖻 🖡      | * ≡       |
| 🔹 die Baverische                   | ✓ Home                                     |                              |                        |                         |                             |                             |                               |             |           |
| Versichert nach dem Beitheitsgebot | Home Plus-Rente 💿 Plus-Re                  | ente 💿                       |                        |                         |                             |                             |                               |             |           |
| Home                               | Tarifauswahl Hauptversichen                | rung Fondsauswahl            |                        | ersicherungsnehmer 📕 An | gebot Beitragszahler E      | ezugsrecht Antragsergänzung | Antragsergebnis               | Q VP sucher | 1         |
| Bestand >                          |                                            |                              |                        |                         |                             |                             |                               |             |           |
| Diagnose X                         | Tarifrelevante Kundendaten (Ve             | ersicherte Person) =+        |                        |                         |                             |                             |                               |             |           |
| TAA Bay4all                        | Geburtsdatum                               | 1.01.1985                    | Anrede                 |                         | Herr ~                      |                             |                               | Vorgang s   | peichern  |
|                                    | Berechnungsgrundlage 📃 –                   | 0                            |                        |                         |                             |                             |                               | ≡ AP        |           |
|                                    | Versicherungsbeginn                        | 1 08 2014                    | Fonds-\                | Wertsteigerung          | 7.50 %                      |                             |                               | 💼 Angebot d |           |
|                                    | © 30 EUR © 40 EUR                          | 50 EUR                       | Sonder                 | rechnungsart N -        | Normalgeschäft v (1         |                             |                               | Diaileana   |           |
|                                    | Beitrag ~                                  | 50,00 E                      | UR Dynami              | ikart Fes               | ter Prozentsatz (Beitrag) v |                             |                               | Risikopiu   |           |
|                                    | Einmalige Zuzahlung zu Beginn <sup>1</sup> | E                            | UR Überscl             | husssystem Renten Dyn   | amische Rentenerhöhung v    |                             |                               | linSign     |           |
|                                    | Laufzeit                                   |                              |                        |                         |                             |                             |                               | 🔿 Beratungs | protokoll |
|                                    | Aufschubdauer / Endalter                   | ndalter V 67                 | ahre                   |                         |                             |                             |                               |             |           |
|                                    |                                            |                              |                        |                         |                             |                             |                               |             |           |
|                                    | Ergebnis - mögliche Gesamtleis             | stungen bei Erleben des 01.0 | 8.2052 (mtl. Gesamtzah | Ibeitrag 50,00 EUR)     |                             |                             |                               |             |           |
|                                    | Bei einer Wertentwicklung von              | 3,00 %                       | 6,00 %                 | 9,00 %                  | 7,50 %                      |                             |                               |             |           |
|                                    | Mtl. Rente                                 | 290,23 EUR                   | 462,93 EUR             | 797,42 EUR              | 602,14 EUR                  |                             |                               |             |           |
|                                    | Vertragsvermögen                           | 90.471,00 EOR                | 144.306,00 EUR         | 248.572,00 EUR          | 187.700,00 EUR              |                             |                               |             |           |
|                                    | vorbenaltiich zustimmung Hauptverwalt      | ung                          |                        |                         |                             | Kli                         | cken Sie a                    | auf         |           |
|                                    |                                            |                              |                        |                         |                             |                             | Veiter, um                    |             |           |
|                                    |                                            |                              |                        |                         |                             | fo                          | rtzufahre                     | n           |           |
|                                    |                                            |                              |                        |                         |                             |                             |                               |             |           |
|                                    |                                            |                              |                        |                         |                             |                             |                               |             |           |
|                                    |                                            |                              |                        |                         |                             |                             | $\smallsetminus$ $\checkmark$ |             |           |
|                                    |                                            |                              |                        |                         |                             | _                           |                               |             |           |
| Kontakt                            |                                            |                              |                        |                         |                             |                             |                               |             |           |
| 😃 Log Out                          | Berechnen                                  |                              |                        |                         |                             | 🗲 Zurück                    | Weiter 🔶                      |             |           |
|                                    |                                            |                              |                        |                         |                             | L                           |                               |             |           |

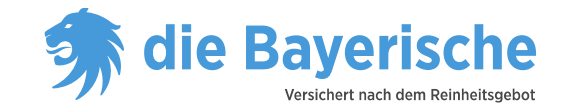

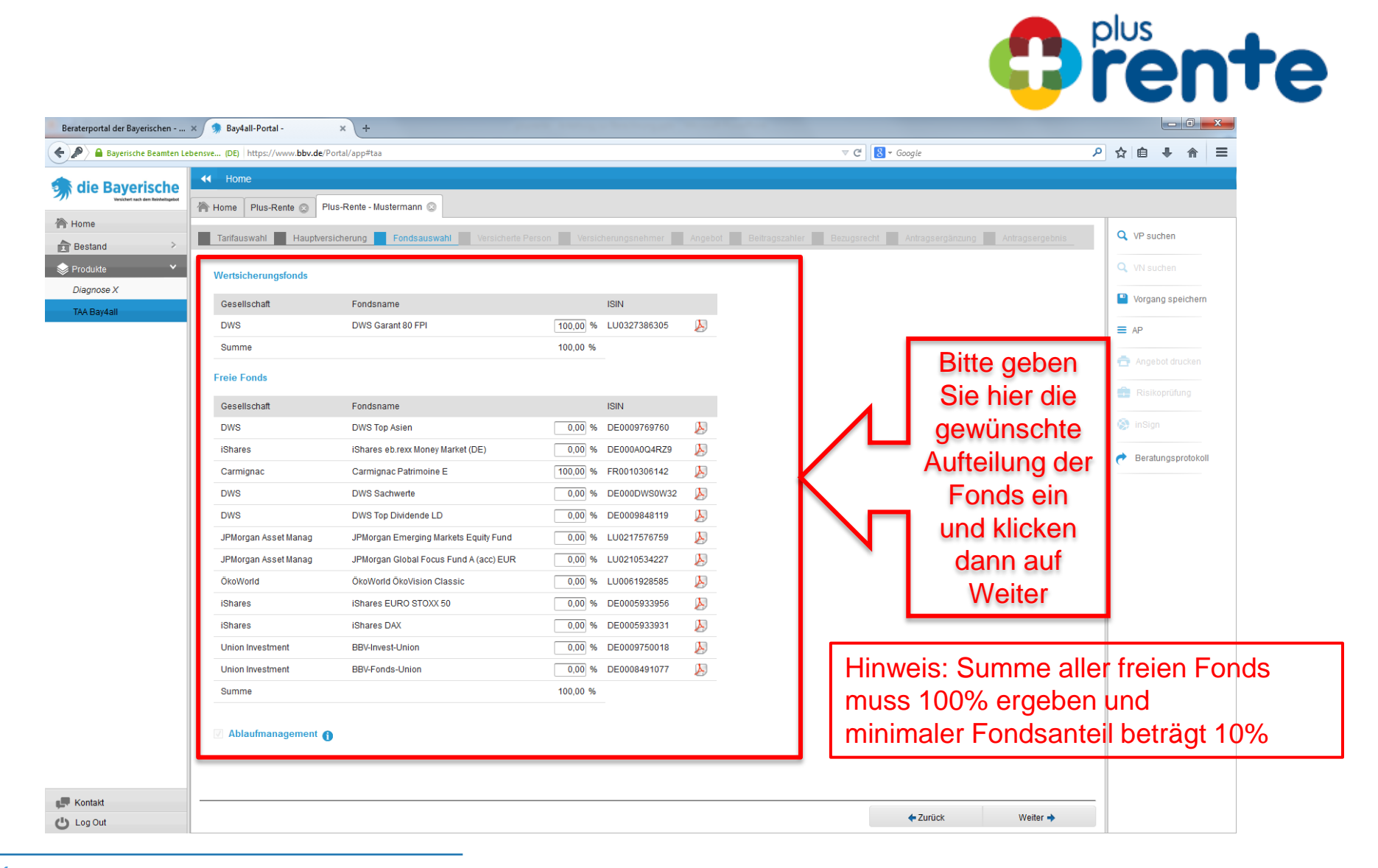

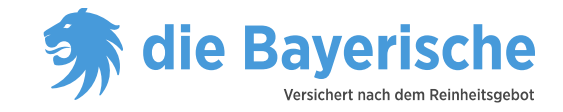

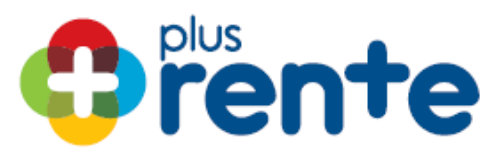

| Beraterportal der Bayerischen      | . 🗙 🧊 Bay4all-Portal -           | × +                                                         |                                                    |                                                 | - 0 ×                       |
|------------------------------------|----------------------------------|-------------------------------------------------------------|----------------------------------------------------|-------------------------------------------------|-----------------------------|
| 🗲 🔎 🔒 Bayerische Beamten L         | ebensve (DE) https://www.bbv.de/ | Portal/app#taa                                              |                                                    | v C Google                                      | ♪☆ 自 ♣ 余 ☰                  |
| die Baverische                     | d Home                           |                                                             |                                                    |                                                 |                             |
| Versichert nach dem Reizbeitsgebot | 🐴 Home Plus-Rente 😡 F            | Plus-Rente - Mustermann 💿                                   |                                                    |                                                 |                             |
| A Home                             | Tarifaucwahl                     | reicharung Eandequewahl Vareicharta                         | Parcan Varsicharungspahm                           | r Angehat Deitragezebler Dezugerecht Antragegra | Antrageorgebaic Q VP suchen |
| Bestand >                          | Tanauswani Plaupive              |                                                             | versionerungsnehm                                  |                                                 | Autragsergeonis             |
| 📚 Produkte 🛛 👻                     | Versicherte Person               | VP = VN                                                     |                                                    |                                                 | Q VN suchen                 |
| Diagnose X                         | Adel                             |                                                             | Land                                               | Deutschland v                                   | Vorgang speichern           |
| IAA Bay4ali                        | Titel                            | ~                                                           | Straße                                             | Thomas-Dehler-Str.                              |                             |
|                                    | Name                             | Mustermann                                                  | Nr. / Zusatz / Postfach                            | 25                                              |                             |
|                                    | Vorname                          | Max                                                         | PLZ / Ort                                          | 81737 München                                   | 💼 Angebot drucken           |
|                                    | Anrede                           | 01.01.1985<br>Herr                                          | Adresszusatz<br>Telefon (privat)                   |                                                 | 💼 Risikoprüfung             |
|                                    | Familienstand                    | ~ )                                                         | Telefon (geschäftlich)                             |                                                 |                             |
|                                    | Staatsangehörigkeit              | Deutschland ~                                               | Telefon (mobil)                                    |                                                 | inSign                      |
|                                    | Berufsstatus                     | Angestellte/r                                               | Fax                                                |                                                 | Beratunosprotokoll          |
|                                    | Beruf                            | Berechnungsberuf (Rücksprach 🛛 📄                            | E-Mail privat                                      |                                                 |                             |
| Kontakt                            |                                  | Bitte geben S<br>Daten der ver<br>Person ein un<br>dann auf | Sie hier die<br>rsicherten<br>nd klicken<br>Weiter |                                                 |                             |
| 🖒 Log Out                          | Adress-Suche                     |                                                             |                                                    | 🔶 Zurück                                        | Weiter 🔿                    |

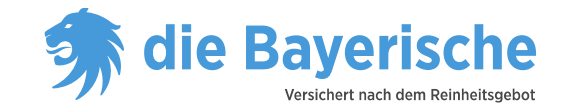

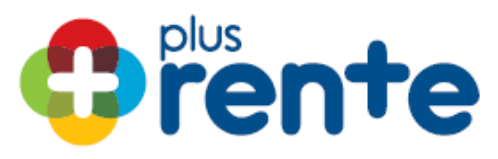

| Beraterportal der Bayerischen       | × 🦻 Bay4all-Portal - 🛛 🗙 +                    |                                        |                                      |                                                   |                                        |
|-------------------------------------|-----------------------------------------------|----------------------------------------|--------------------------------------|---------------------------------------------------|----------------------------------------|
| 🔶 🔎 🔒 Bayerische Beamten Le         | bensve (DE) https://www.bbv.de/Portal/app#taa |                                        |                                      | V C Google                                        | ▶ ☆ 自 ♣ 斋 〓                            |
| 💼 die Baverische                    | Home                                          |                                        |                                      |                                                   |                                        |
| Versichert nach dem Reizbeitingebot | Home Plus-Rente 💿 Plus-Rente - Ma             | ustermann 💿                            |                                      |                                                   |                                        |
| Home                                | Tarifauswahl Hauptversicherung                | Fondsauswahl                           | on Versicherungsnehmer <b>–</b> An   | nebot Beitragszahler Bezugsrecht Antragsergänzung | Antragsergebnis Q VP suchen            |
| Bestand >                           |                                               |                                        |                                      |                                                   |                                        |
| Service Produkte Y                  | Angebot Plus-Rente                            |                                        |                                      |                                                   | Q VN suchen                            |
| Diagnose X                          | Versicherte Person und Versicherungs          | nehmer: Herr Max Mustermann, och 01.   | 01 1985 Thomas Dehler Str 25 81737 I | lünchen                                           | Vorgang speichern                      |
| IAA Bay4ali                         |                                               | ionnon non max mootormann, goor o n    |                                      |                                                   | ≡ AP                                   |
|                                     | Hauptversicherung - Plus-Rente                |                                        |                                      |                                                   | ×                                      |
|                                     | Versicherungsbeginn                           | 01.08.2014                             | Eintrittsalter                       | 29 Jahre                                          | Angebot drucken                        |
|                                     | Beitragszahlungsdauer                         | 38 Jahre                               | Überschusssystem Renten              | Dynamische Rentenerhöhung                         | 💼 Risikoprüfung                        |
|                                     | Versicherte Rente (monatlich)                 | 73,14 EUR                              |                                      |                                                   | inSign                                 |
|                                     | Garantierter Kapitalwert                      | 22.800,00 EUR                          |                                      |                                                   | ************************************** |
|                                     |                                               |                                        |                                      |                                                   | n Beratungsprotokoll                   |
|                                     | Dynamik                                       |                                        |                                      |                                                   | >                                      |
|                                     | Zahlbeitrag =+                                |                                        | Bruttobeitrag                        | 2                                                 |                                        |
|                                     | Gesamtzahlbeitrag (monatlich)                 | 50,00 EUR                              | Gesamtbruttobeitrag (monatlich)      | 50,00 EUR                                         |                                        |
|                                     | Mögliche Gesamtleistungen bei Erleben         | des 01.08.2052 (mtl. Gesamtzahlbeitrag | 50,00 EUR)                           |                                                   | ~                                      |
|                                     | Bei einer Wertentwicklung von                 | 3,00 % 6,00                            | % 9,00 %                             | 7,50 %                                            |                                        |
|                                     | Mtl. Rente                                    | 290,23 EUR 462,93                      | EUR 797,42 EUR                       | 602,14 EUR                                        |                                        |
|                                     | Vertragsvermögen                              | 90.471,00 EUR 144.306,00               | EUR 248.572,00 EUR                   | 187.700,00 EUR                                    |                                        |
|                                     |                                               |                                        |                                      |                                                   |                                        |
| Bitte klicken Sie                   | auf Angebot ferti                             | gstellen                               |                                      |                                                   |                                        |
| danach werden die D                 | aten des Kunden                               | automatisch                            |                                      |                                                   |                                        |
| abrespeichert)                      | nd auf den Buttor                             | Weiter                                 |                                      |                                                   |                                        |
| abyespeichert) u                    |                                               |                                        |                                      |                                                   |                                        |
|                                     | $\nabla Z$                                    |                                        |                                      |                                                   |                                        |
| Kontakt                             |                                               |                                        |                                      |                                                   |                                        |
| Log Out                             | Angebot fertigstellen Alle Details a          | nzeigen                                |                                      | ← Zurück                                          | Weiter +                               |
| •                                   |                                               |                                        |                                      |                                                   |                                        |

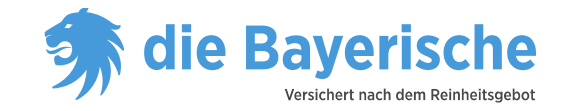

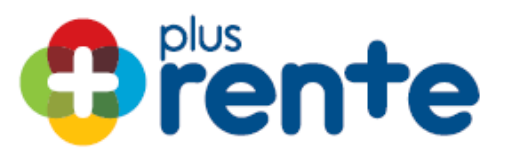

| Beraterportal der Bayerischen                | × 🦻 Bay4all-Portal - × +                                                                                                    |                                                                               |                                                                     |
|----------------------------------------------|----------------------------------------------------------------------------------------------------|-------------------------------------------------------------------------------|---------------------------------------------------------------------|
| 🔶 🔎 🔒 Bayerische Beamten L                   | bensve (DE) https://www.bbv.de/Portal/app#taa                                                                                                    | ⊽ C <sup>e</sup> Soogle                                                       | P ☆ 自 ♣ 斋 ☰                                                         |
| die Bayerische Writter sich den Rechningster | Home Plus-Rente Plus-Rente - Mustermann O                                                                                                    |                                                                               |                                                                     |
| Bestand >                                    | Tarifauswahl Hauptversicherung Fondsauswahl Versicherte Person Versicherungsnehmer Ang                                                                                                    | ebot Beitragszahler Bezugsrecht Antragsergänzung Antragsergebnis              | Q VP suchen                                                         |
| Produkte<br>Diagnose X<br>TAA Bay4all        | Beitragszahler ( ☑ Versicherungsnehmer – Beitragszahler )         Inkassoart       Lastschrifteinzug Monatsantang マ         Kreditinstitut       BIC       Ko         Stadtsparkasse München       DE7370150000       SSKMDEMMXXX       Mu                                                                                                    | nto-Inhaber<br>Hinzufügen<br>Bearbeiten                                       | Q VN suchen Vorgang speichern AP                                    |
|                                              | ☑ Identifikation Versicherungsnehmer         Art       Personalausweis →       Staatsangehörigkeit       Deutt         Ausweisnummer       715903618       Ablaufdatum       \$11.12         Ausweisinhaber       Max Mustermann       Ausstellende Behörde       Land         Geburtsdatum       \$1.01.1985       🖴         Geburtsort       München       1                                                                                                    | Lõschen<br>schland v<br>22020 E<br>Jeshaupistadt München Kre                  | Angebot drucken     Risikoprüfung     InSign     Beratungsprotokoll |
|                                              | Geldwäschegesetz <ul> <li>Die Aufnahme der Geschäftsbeziehung und/oder die damit verbundenen Transaktionen erfolgen auf fremde Veranlassung.</li> <li>Die Aufnahme der Geschäftsbeziehung und/oder die damit verbundenen Transaktionen erfolgen auf fremde Veranlassung.</li> <li>Name</li> <li>Straße</li> <li>Vorname</li> <li>Nk. / Zusatz / Postfach</li> <li>PLZ / Ort</li> <li>Bitte erläutern Sie die Hintergründe, warum die Geschäftsbeziehung auf fremde Veranlassung erfolgt</li> </ul> | Ich wurde nicht von Dritten beauftragt.<br>ung bzw. auf Veranlassung Dnitter. |                                                                     |
| ₩ Kontakt                                    | Bitte geben Sie hier die Daten<br>Beitragszahlers ein und klicken dann                                                                                                    | des<br>auf Weiter<br>← Zurück Weiter →                                        |                                                                     |

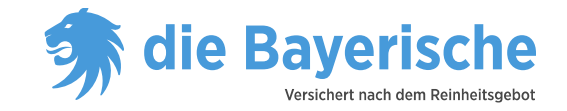

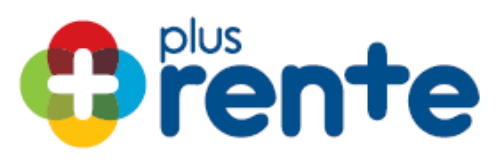

| Beraterportal der Bayerischen                      | . 🗙 🦻 Bay4all-Portal - 🛛 🗙                | +                                                                                                    |                                                              | _ 0 ×             |
|----------------------------------------------------|-------------------------------------------|----------------------------------------------------------------------------------------------------|--------------------------------------------------------------|-------------------|
| 🗲 🔎 🔒 Bayerische Beamten L                         | .ebensve (DE) https://www.bbv.de/Portal/a | app≇taa                                                                                                    | ⊽ C Google                                                   | ▶ ☆ 自 ♣ 斋 ☰       |
| die Bayerische<br>Verüchet nach dem Rescheitigebet | Home Plus-Rente O Plus-Re                 | nnle - Mustermann                                                                                                    |                                                              |                   |
| Home                                               | Tarifauswahl Hauptversicher               | ung 📕 Fondsauswahl 📕 Versicherte Person 🛒 Versicherungsnehmer 📕 Angebot 📑 Beitragsz                                                                                                    | tahler <b>Bezugsrecht M</b> Antragsergänzung Antragsergebnis | Q VP suchen       |
| Bestand     Produkte                               | Bezugsrecht                               |                                                                                                    |                                                              | Q VN suchen       |
| Diagnose X                                         | <ul> <li>Standardbezugsrecht</li> </ul>   | Bezugsrecht Erleben<br>Der Versicherungsnehmer                                                                                                    |                                                              | Vorgang speichern |
|                                                    |                                           | Bezugsrecht Ableben<br>Nicht der Beitredielen der 700-rei unter Ausschlung der jaunile pochfolgenden Berechtigten:                                                                              |                                                              | ■ AP              |
|                                                    |                                           | Auf der Keineinloge der zinem auteit zusschlass der jeweins nachnögenden Bereblegeren.     A. der überfebende Ehegatte, mit dem der Versicherte im Zeitpunkt seines Ablegere verbrietet war, de | er eingetragene                                              | 🚖 Angebot drucken |
|                                                    |                                           | Lebenspartner im Sinne des Lebenspartnerschattsgesetzes (LPartG) steht dem Enegatten gleich<br>2. die Kinder des Versicherten<br>3. die Eltern des Versicherten                                 |                                                              | Risikoprüfung     |
|                                                    |                                           |                                                                                                    |                                                              | inSign            |
|                                                    | Individuelles Bezugsrecht                 | © Versicherungsnehmer<br>© Versicherte Person                                                                                                    |                                                              | eratungsprotokoll |
|                                                    |                                           | Bezugsrecht über Texterfassung                                                                                                    |                                                              |                   |
|                                                    |                                           |                                                                                                    |                                                              |                   |
|                                                    |                                           | <ul> <li>Versicherungsnehmer</li> <li>Bezugsrecht über Texterfassung</li> </ul>                                                                                                    |                                                              |                   |
|                                                    |                                           |                                                                                                    |                                                              |                   |
|                                                    |                                           |                                                                                                    |                                                              |                   |
|                                                    |                                           | $\sim$                                                                                                    |                                                              |                   |
|                                                    | Wähl                                      | en Sie hier das Standardbezugsrecht                                                                                                    | oder ein                                                     |                   |
| -                                                  | Individue                                 | lles Bezugsrecht aus und klicken dan                                                                                                    | n auf Weiter                                                 |                   |
| Kontakt                                            |                                           |                                                                                                    | ←Zurück Weiter →                                             |                   |

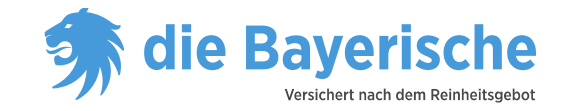

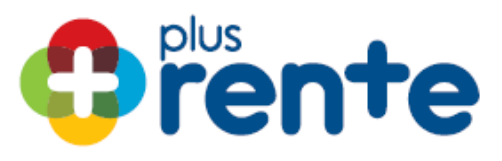

| Beraterportal der Bayerischen                                                                                                    | × 🦻 Bay4all-Portal - × +                                                                                                    |                                                                                                    |                                            |                                                                                                    |
|----------------------------------------------------------------------------------------------------|----------------------------------------------------------------------------------------------------|----------------------------------------------------------------------------------------------------|--------------------------------------------|----------------------------------------------------------------------------------------------------|
| 🗲 🔎 🔒 Bayerische Beamten Le                                                                                                    | ensve (DE) https://www.bbv.de/Portal/app#taa                                                                                                    | 7                                                                                                    | ▼ C Google                                 | 2 ☆ 自 ♣ 余 ☰                                                                                                    |
| <b>die Bayerische</b><br>Weichet sich dem Beibeltundet                                                                                                    | Home Plus-Rente @ Plus-Rente - Mustermann @                                                                                                    |                                                                                                    |                                            |                                                                                                    |
| Control and a second second s | Home       Plus-Rente       Plus-Rente - Mustermann         Tartfauswahl       Hauptversicherung       Fondsauswahl       Versicherte Person         Diben oder übten Sie ein wichtiges öffentliches Amt mit einer Entscheidungsbefugnis auf Staatssekretär, Ministerpräsident aus oder sind Sie Mitglied in wichtigen staatlichen Orga         Führungsorganen staatlicher Unternehmen? Wenn ja, welches?       Image: Plus-Rente - Mustermann?         Image: Plus-Rente - Bartister of the name of the changinger Offizier der Streitkräfte? Wenn ja image: Plus - Plus - Plus | Versicherungsnehmer       Angebot       Beitragszahler       Bez         Staatsebene Z.B. als Parlamentsmitglied, Regierungsmitglied, nen wie obersten Gerichten, Rechnungshöfen oder in       in       in         ja       Angabe       in       in       in         ja       Angabe       in       in       in         ja       Funktion       in       in       in       in         ja       Angabe       inten Anter? Wenn ja, bitte Namen, Geburtsdatum, Anschnit,       inten Anter? Wenn ja, bitte Namen, Geburtsdatum, Anschnit,       in       in | zugsrecht Antragserganzung Antragsergebnis | <ul> <li>Q. VP suchen</li> <li>Q. VN suchen</li> <li>Q. VN suchen</li> <li>Q. VN suchen</li> <li>Q. VN suchen</li> <li>Q. Norgang speichern</li> <li>⇒ AP</li> <li>☆ Angebot drucken</li> <li>☆ inSign</li> <li>☆ Beratungsprotokoll</li> </ul> |
| <b></b>                                                                                                    | Tragen Sie nier die Al                                                                                                    | in agserganzungen ein                                                                                                    |                                            |                                                                                                    |
| Log Out                                                                                                    |                                                                                                    |                                                                                                    | ←Zurück Weiter →                           |                                                                                                    |

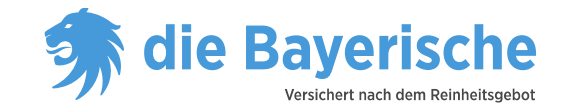

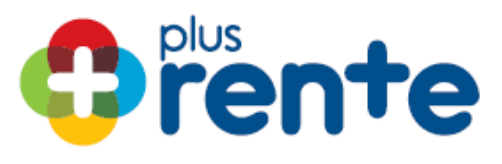

| Image: control       Control       Contro       Control       Control<                                                                                                    |                    |
|----------------------------------------------------------------------------------------------------|--------------------|
| I I Dageniser       I Intel         I I Intel       I Intel         I Intel       I Intel                                                                                                    | ☆自∔合               |
| With With With With With With With With                                                                                                    |                    |
| Note       Velocitie       Velocitie                                                                                                    |                    |
| Intraced     Intracedential interference     Intracedential interference     Interference     I                                                                                                    |                    |
| Podula       Attraptorgetion Revision         Dograms X         Tochmedia         Vertichnet Fores und Vertichningsehmen: Iter Max Maximum, gub. 01.01.1985, Thomas: Delater Str. 25, 02, 01.77 Mint:Asia         Vertichnet Fores und Vertichningsehmen: Vertichningsehmen: Vertichningehmen: Vertichningen: Vertichningsehmen: Vertichningsehmen: Veri                                                                                                    | <b>Q</b> VP suchen |
| Chargroups X       Antropserphene Plas Selati         National X       Versichering Plas Reals         Versichering-Plas Reals       Versichering-Plas Reals         Versichering-Plas Reals       Versichering-Plas Reals         Versichering-Plas Reals       Versichering-Plas Reals         Versichering-Plas Reals       Versichering-Plas Reals         Versichering-Plas Reals       Versichering-Plas Reals         Versichering-Plas Reals       Versichering-Plas Reals         Versichering-Plas Reals       Versichering-Plas Reals         Versichering-Plas Reals       Versichering-Plas Reals         Versichering-Plas Reals       Versichering-Plas Reals         Versichering-Plas Reals       Versichering-Plas Reals         Versicher Reals Reals       Versichering-Plas Reals         Versicher Reals Reals       Versichering-Plas Reals         Versicher Reals Reals       Versicher Reals         Versicher Reals       Versicher Reals         Versicher Reals       Versicher Reals         Versicher Reals       Versicher Reals         Versicher Reals       Versicher Reals         Versicher Reals       Versicher Reals         Versicher Reals       Versicher Reals         Versicher Reals       Versicher Reals         Versicher Reals       <                                                                                                    | Q VN suchen        |
| Versicherting Liver Alexandumer: Hierr Alexandumertanus, geb. 01.01.1545, Thomas Dehker Sci. 25, 91727 Mancham       >         Versicherting Liver Alexandumert: Hierr Alexandumertanus, geb. 01.01.1545, Thomas Dehker Sci. 25, 91727 Mancham       >         Versicherting Liver Alexandumert       93, 3014       Einstratilier       20 alere         Versicherting Liver Alexandumert       94, 3014       Einstratilier       20 alere         Versicherting Liver Alexandumert       94, 3014       Einstratilier       20 alere         Versicherting Liver Alexandumert       94, 3014       Einstratilier       20 alere         Versicherting Liver Alexandumert       94, 3014       Einstratilier       20 alere         Versicherting Liver Alexandumert       94, 3014       Einstratilier       20 alere         Versicherting Liver Alexandumert       94, 3014       Einstratilier       94, 3014         Versicherting Liver Alexandumert       94, 3014       Einstratilier       94, 3014         Versicherting Liver Alexandumert       94, 3014       Einstratilier       94, 3014         Versicherting Liver Alexandumert       94, 3004       90, 95, 7, 25, %       94, 90, 90, 60, 60, 70, 90, 60, 60, 70, 90, 70, 90, 60, 60, 70, 90, 70, 70, 90, 60, 70, 90, 70, 70, 90, 60, 70, 90, 70, 70, 20, 60, 70, 90, 70, 70, 20, 60, 70, 90, 70, 70, 20, 60, 70, 90, 70, 70, 20, 60, 70, 90, 70, 70, 20, 70, 70, 20, 60, 70, 90, 70, 90, 70, 90, 70, 90, 70, 90, 70, 90, 70                                                                                                    |                    |
| Image: selection       0.08.2014       Entititisation       29. Jahrs         Addribuldsation       39. Jahrs       Sonderrie chungsat       Ntiornalgeschilt         Addribuldsation       39. Jahrs       Sonderrie chungsat       Ntiornalgeschilt         Weischerter Kaptalweit       22.300,00 EUR       Userschusssystem Rentan       Userschusssystem Rentan         Oparitation       50.00 EUR       Exertification       Sonderrie         Oparitation       50.00 EUR       Exertification       Sonderrie         Oparitationering       50.00 EUR       Exertification       Sonderrie         Exertificationering       50.00 EUR       Exertificationering       Sonderrie         Exertificationering       50.00 EUR       Exertificationering       Sonderrie         Exertificationering       50.00 EUR       Exertificationering       Sonderrie         Exertificationering       50.00 EUR       Exertificationering       Sonderrie         Exertificationering       50.00 EUR       Exertificationering       Sonderrie         Exertificationering       50.00 EUR       Exertificationering       Sonderrie         Exertificationering       50.00 EUR       Exertificationering       Sonderrie         Exertificationering       50.00 EUR       Exertificationer                                                                                                    | Vorgang speichern  |
| Indexted scaling       0.06.2014       Einstlisatier       20 Jahr         Ardschuddauer       39 Jahre       Derschussgistem Renten       Premische Reisterenhomige         Befragszahlingsdaar       39 Jahre       Derschussgistem Renten       Premische Reisterenhomige         Befragszahlingsdaar       30 Jahre       Derschussgistem Renten       Premische Reisterenhomige         Befragszahlingsdaar       2200,00 EUR       Klicken Sie hier, um         Opwank       Eesentzahliebleg (monalic)       50,00 EUR       Klicken Sie hier, um         Opwank       Beinst Windmitche Beine (monalic)       50,00 EUR       Sond EUR       Sond EUR         Beinst Windmitchelleng (monalic)       50,00 EUR       Gesamtzahliebleng (monalic)       Sond EUR       Sond EUR         Beinst Windmitchelleng (monalic)       50,00 EUR       Gesamtzahliebleng (monalic)       Sond EUR       Sond EUR         Moglebe Gesamtleibleng von       30,05 fm       Goo 5 fm       70 %       Sond EUR       Sond EUR         Misson Elsteinden des D1.00 EUR       144 30:00 EUR       246 572:00 EUR       197 70:00 EUR       Sond EUR         Misson Elsteinden des D1.00 EUR       144 30:00 EUR       Antraggsergebonis,       Antraggsergebonis,       Antraggsergebonis,         Jog Out       Miting tetrigsteilgetein       Miting tetriggste                                                                                                    | = AP               |
| Vestotekungstegenn<br>Aufschubduster<br>Belegspachtungsdauer<br>Belegspachturet<br>Graantieter Kapitalweit<br>22,00,00 EUR<br>Uvestohusssystem Renien<br>Dynamische Renienenthohung<br>Uvestohussystem Renien<br>Dynamische Renienenthohung<br>Dynamische Gesanticutioneting<br>Gesanticutioneting<br>Gesanticutioneting<br>Bel einter Waterholdung von 3,00 % 6,00 % 7,50 %<br>Metsgebermögen<br>90,471,00 EUR<br>Vertragsvermögen<br>90,471,00 EUR<br>Konstat<br>Die godd<br>Konstat<br>Metsgebermögen<br>Noder Methenkoldung von 4,000 %<br>Metsgebermögen<br>Noder Methenkoldung von 3,00 % 6,000 %<br>Noder Methenkoldung von 3,00 %<br>Konstat<br>Metsgebermögen<br>Noder Methenkoldung von 4,000 %<br>Metsgebermögen<br>Noder Methenkoldung von 4,000 %<br>Metsgebermögen<br>Noder Methenkoldung von 4,000 %<br>Metsgebermögen<br>Noder Methenkoldung von 4,000 %<br>Metsgebermögen<br>Noder Methenkoldung von 4,000 %<br>Metsgebermögen<br>Metsgebermögen<br>Metsgebermögen<br>Methenkoldung von 4,000 %<br>Methenkoldung von 4,000 %<br>Methenkoldung |                    |
| Vestalitings dauar       39. Jahre       Oberschusssystem Renten       Dynamische Reitenrichten         Vestalchner Rente (monälich)       7.3,14 EUR         Garanteeter Kapitaliveet       22.200,00 EUR         Under Statue       So,00 EUR         Dynamik       Bertenstein         Logiche Gesamtiestungen bei Erleben des 01.08.2052 (mt. Gesamtzahlbeitrag (monälich)       50,00 EUR         Bei einer Wertentwicklung von       3.00 %         0.00 %       7.50 %         Mitt. Rente       20.02.2 EUR         144.203.2 EUR       248.572.00 EUR         Bei einer Wertentwicklung von       3.00 %         0.00 %       7.50 %         Mitt. Rente       20.02.2 EUR         144.203.0 EUR       248.572.00 EUR         Bezugsrecht       Hier seheen Sie das<br>Antragseergeebnis,         Mattad       Antrag fertigstein         Verdati       Antrag fertigstein                                                                                                    | Angebot drucken    |
| Versicherte Rente (monalich)       73,44 EUR         Garantierter Kapitalvert       22.800,00 EUR         Upranik       Statutobietrag         Casamtinitobietrag (monalich)       50,00 EUR         Migliche Gesamtisetsongen Bei Erfeben des 04.06.2052 (mit. Gesamtinitobietrag (monalich)       50,00 EUR         Bei dieser Wertmicklung von       20.02,2EUR         Wertagsvermögen       90.471,00 EUR         144.306,00 EUR       197,74/2EUR         Wirtagsvermögen       90.471,00 EUR         144.306,00 EUR       197,74/2EUR         Miler sehenen Sie dass<br>Antragssergeboniss,       Antrag berügstellen                                                                                                    | 💼 Risikoprüfung    |
| Garantiefer Kaptalwert       22.800,00 EUR         Byrannik       Birutobetrag         Cesamtbrutboetrag (monatici)       50,00 EUR         Beiner Werterbuckdung von       3.00 %         South 2012       50,00 EUR         Beiner Werterbuckdung von       3.00 %         200.23 EUR       402,03 EUR         Vertragsvermögen       0.0171,00 EUR         Vertragsvermögen       0.0171,00 EUR         Vertragsvermögen                                                                                                    | <b>A</b>           |
| Voranik       Instabilized (monatilic)       50.00 EUR       Essamtburdtobelirag (monatilic)       S0.00 EUR       Sesamtburdtobelirag (monatilic)       S0.00 EUR       Sesamtburdtobelirag (monatilic)       S0.00 EUR       Sesamtburdtobelirag (monatilic)       S0.00 EUR       Sesamtburdtobelirag (monatilic)       S0.00 EUR       Sesamtburdtobelirag (monatilic)       S0.00 EUR       Sesamtburdtobelirag (monatilic)       S0.00 EUR       Sesamtburdtobelirag (monatilic)       S0.00 EUR       Sesamtburdtobelirag (monatilic)       S0.00 EUR       Sesamtburdtobelirag (monatilic)       S0.00 EUR       Sesamtburdtobelirag (monatilic)       S0.00 EUR       Sesamtburdtobelirag (monatilic)       S0.00 EUR       Sesamtburdtobelirag (monatilic)       So.00 EUR       Sesamtburdtobelirag (monatilic)       So.00 EUR       Sesamtburdtobelirag (monatilic)       So.00 EUR       Sesamtburdtobelirag (monatilic)       So.00 EUR       Sesamtburdtobelirag (monatilic)       So.00 EUR       Sesamtburdtobelirag (monatilic)       So.00 EUR       Sesamtburdtobelirag (monatilic)       So.00 EUR       Sesamtburdtobelirag (monatilic)       So.00 EUR       Sesamtburdtobelirag (monatilic)       So.00 EUR       Sesamtburdtobelirag (monatilic)       So.00 EUR       Sesamtburdtobelirag (monatilic)       So.00 EUR       Sesamtburdtobelirag (monatilic)       Sesamtburdtobelirag (monatilic)       Sesamtburdtobelirag (monatilic)       Sesamtburdtobelirag (monatilic)       Sesamtburdtobelirag (monatilic)       Sesamtburdtobelirag (monatilic)                                                                                                    | insign             |
| Vision       Buttoetrag       Buttoetrag       Klicken Sie hier, um genauere Details sichtbar zu machen         Gesantzalbeitrag (monalich)       50,00 EUR       Gesantzutbeitrag (monalich)       50,00 EUR         Miglehe Gesantdeitungen bei Erleben des 01.02.022 (mtl. Gesantzalbeitrag 50,00 EUR       90.0 %       7.50 %         Mil. Rente       290.23 EUR       462,93 EUR       797,42 EUR       602,14 EUR         Vertragsvermögen       90.471.00 EUR       144.306,00 EUR       248.572.00 EUR       197.700.00 EUR         Fonds       >         >         Kasso - Lastschrifteinzug Monatsanfang       >       >         Bezugsrecht       Hier sehen Sie das Antragsergebonis, Antragsergebonis, Butte dann auf + 2ur k       Weitr +>         Void       Antrag fertigetellen       Antrag fertigestellen       Yeitr +>                                                                                                    | 📌 Beratungsprotoko |
| Voltaki       Contaki       Attrag fertigistellen       Attrag fertigistellen       Attrag fertigistellen       Attrag fertigistellen                                                                                                    |                    |
| Kontakt       Antrag beart laten       Antrag ferligstellen       Antrag ferligstellen       Antrag ferligstellen       Antrag ferligstellen       Antrag ferligstellen                                                                                                    |                    |
| Kontakt       Antrag fertigstellen       Antrag fertigstellen       Antrag fertigstellen                                                                                                    |                    |
| Mögliche Gesamtzeistungen bei Efeben des 01.08.2052 (mtt. Gesamtzeibbeitrag 50,00 EUR)       V         Bei einer Wertentwicklung von       3.00 %       6.00 %       9.00 %       7.50 %         Mit. Rente       290.23 EUR       462,93 EUR       797,42 EUR       602,14 EUR         Vertragsvermögen       90.471,00 EUR       144.306,00 EUR       187.700.00 EUR         Fonds             Kontakt             Bezugsrecht             Kontakt              Jog Out               Antrag bestruten               Antrag bestruten                 Montat                                                                                                    |                    |
| Bei einer Wertentwicklung von       3,00 %       6,00 %       9,00 %       7,50 %         Mil. Rente       290,23 EUR       462,93 EUR       797,42 EUR       602,14 EUR         Vertragsvermögen       90.471,00 EUR       144.306,00 EUR       248.572,00 EUR       187.700,00 EUR         Fonds        >        >         Inkasso - Lastschrifteinzug Monatsanfang       >       >         Bezugsrecht       Hier sehen Sie das Antragsergebnis,       >         Hotat       Antrag bezu iten       Antrag fertigstellen       Antrag fertigstellen       Antrag fertigstellen       Veter +                                                                                                    |                    |
| Mtl. Rente       290,23 EUR       462,93 EUR       797,42 EUR       602,14 EUR         Vertragsvermögen       90.471,00 EUR       144.306,00 EUR       248.572.00 EUR       187.700,00 EUR         Fonds       >       >       >       >         Inkasso - Lastschrifteinzug Monatsanfang       >       >         Bezugsrecht       Hier seheen Sie das Antragsergebnis,       >         Hier sehen Sie das Antragsergebnis,       Antrag beart iten       Antrag tertigstellen       Antrag tertigstellen         Log Out       Antrag beart iten       Antrag tertigstellen       Antrag fertigstellen       Weiter +                                                                                                    |                    |
| Vertragsvermögen       90.471,00 EUR       144.306,00 EUR       248.572.00 EUR       187.700,00 EUR         Fonds       >       >       Inkasso - Lastschrifteinzug Monatsanfang       >         Bezugsrecht       Hier sehen Sie das<br>Antragsergebnis,       >         Hontakt       Antrag beart iten       Antrag tertigstellen       Antrag tertigstellen       Antrag fertigstellen                                                                                                    |                    |
| Fonds       >         Inkasso - Lastschrifteinzug Monatsanfang       >         Bezugsrecht       Hier sehen Sie das<br>Antragsergebnis,         Kontakt       Antrag bezig tetlen         O tog Out       Antrag fertigstellen         Antrag fertigstellen       Antrag fertigstellen                                                                                                    |                    |
| Kontakt Antrag bearl iten Antrag fertigstellen Antrag fertigstellen Antrag fertigstellen                                                                                                    |                    |
| Inkasso - Lastschrifteinzug Monatsanfang       >         Bezugsrecht       Hier sehen Sie das<br>Antragsergebnis,         Log Out       Antrag bestellen         Antrag bestellen       Antrag fertigstellen         Antrag fertigstellen       Antrag fertigstellen                                                                                                    |                    |
| Rezugsrecht     Hier sehen Sie das<br>Antragsergebnis,       Nontakt     Antrag beau iten       Log Out     Antrag fertigstellen       Antrag fertigstellen     Antrag fertigstellen                                                                                                    |                    |
| Kontakt       Hier sehen Sie das<br>Antragsergebnis,         Log Out       Antrag fertigstellen         Antrag fertigstellen       Antrag fertigstellen                                                                                                    |                    |
| Kontakt       Antrag beach liten       Antrag fertigstellen       Antrag fertigstellen       Weiter +>         Log Out       Antrag fertigstellen       Antrag fertigstellen       Antrag fertigstellen                                                                                                    |                    |
| Kontakt       Antragsergebnis,         Log Out       Antrag beat lifen       Antrag fertigstellen         Antrag fertigstellen       Antrag fertigstellen                                                                                                    |                    |
|                                                                                                    |                    |
| Antrag beautitien Antrag fertigstellen Antrag fertigstellen Antrag fertigstellen Antrag fertigstellen                                                                                                    |                    |
| Antrag fertigstellen                                                                                                    |                    |
|                                                                                                    |                    |
|                                                                                                    |                    |
| klicken l                                                                                                    |                    |

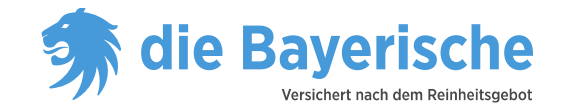

| evti. Pop-ups erlauben |
|------------------------|
|------------------------|

|                                                  |                                                  |                                     | evtl. Pop                               | -ups erlauben                      |                                  | ente                 |
|--------------------------------------------------|--------------------------------------------------|-------------------------------------|-----------------------------------------|------------------------------------|----------------------------------|----------------------|
| Beraterportal der Bayerischen                    | × 🦻 Bay4all-Portal - 🛛 🗙 +                       |                                     |                                         |                                    |                                  |                      |
| < 🖉 🔒 Bayerische Beamten Lei                     | bensve (DE) https://www.bbv.de/Portal/app#taa    | 1                                   |                                         | [] ⊽ C                             | Google                           | 오 🔂 🔋 🗣 🏠 🚍          |
| 📷 Firefox hat diese Website daran g              | ehindert, ein Pop-up-Fenster zu öffnen.          |                                     |                                         |                                    |                                  | Einstellungen        |
| tie Bayerische<br>Verühet nich dem Berbeitugetet | Home     Home     Plus-Rente      Plus-Rente - M | ustermann 💿                         |                                         |                                    |                                  |                      |
| Home                                             | In the rids were a rids were an                  |                                     |                                         |                                    |                                  |                      |
| Bestand >                                        | Tarifauswahl Hauptversicherung                   | Fondsauswahl Versicherte P          | erson Versicherungsnehmer               | Angebot Beitragszahler Bezugsrecht | Antragsergänzung Antragsergebnis | Q VP suchen          |
| 📚 Produkte 🗸 🗸                                   | Antrageorgobnic Dius Ronto                       |                                     |                                         |                                    |                                  | Q VN suchen          |
| Diagnose X                                       | Antragsergebnis Plus-kente                       |                                     |                                         |                                    |                                  |                      |
| TAA Bay4all                                      | Versicherte Person und Versicherungs             | nehmer: Herr Max Mustermann, geb.   | 01.01.1985, Thomas-Dehler-Str. 25, 8173 | 7 München                          | >                                |                      |
|                                                  | Hauptversicherung - Plus-Rente                   |                                     |                                         |                                    |                                  |                      |
|                                                  | Versicherungsbeginn                              | 01.08.2014                          | Eintrittsalter                          | 29 Jahre                           |                                  | 🚖 Antrag drucken     |
|                                                  | Aufschubdauer                                    | 38 Jahre                            | Sonderrechnungsart                      | N - Normalgeschäft                 |                                  |                      |
|                                                  | Beitragszahlungsdauer                            | 38 Jahre                            | Überschusssystem Renten                 | Dynamische Rentenerhöhung          |                                  |                      |
|                                                  | Versicherte Rente (monatlich)                    | 73,14 EUR                           |                                         |                                    |                                  | 🛞 Sign               |
|                                                  | Garantierter Kapitalwert                         | 22.800,00 EUR                       |                                         |                                    |                                  |                      |
|                                                  |                                                  |                                     |                                         |                                    |                                  | 🕐 Belatungsprotikoli |
|                                                  | Dynamik                                          |                                     |                                         |                                    | >                                |                      |
|                                                  | Zahlbeitrag =+                                   |                                     | Bruttobeitrag                           | =+                                 |                                  |                      |
|                                                  | Gesamtzahlbeitrag (monatlich)                    | 50,00 EUR                           | Gesamtbruttobeitrag (monatlich)         | 50,00 EUR                          | r                                | Hier können          |
|                                                  | Mögliche Gesamtleistungen bei Erleben            | des 01.08.2052 (mtl. Gesamtzahlbeit | rag 50,00 EUR)                          |                                    | × .                              |                      |
|                                                  | Bei einer Wertentwicklung von                    | 3.00 % 6                            | 0.0% 0.00%                              | 7 50 %                             |                                  | Sie den              |
|                                                  | Mtl. Rente                                       | 290,23 EUR 462,                     | 93 EUR 797,42 EUR                       | 602,14 EUR                         |                                  | Antrag in            |
|                                                  | Vertragsvermögen                                 | 90.471,00 EUR 144.306,              | 00 EUR 248.572,00 EUR                   | 187.700,00 EUR                     |                                  | oino BDE             |
|                                                  |                                                  |                                     |                                         |                                    |                                  | eine FDF-            |
|                                                  | Fonds                                            |                                     |                                         |                                    | >                                | Datei                |
|                                                  | Inkasso - Lastschrifteinzug Monatsanfa           | ing                                 |                                         |                                    | >                                | umwandeln            |
|                                                  | Pozugerocht                                      |                                     |                                         |                                    |                                  | und dann             |
|                                                  | bezügsrecht                                      |                                     |                                         |                                    | ,                                |                      |
|                                                  |                                                  |                                     |                                         |                                    | L                                | ausdrucken           |
| F Kontakt                                        |                                                  |                                     |                                         |                                    |                                  |                      |
| 😃 Log Out                                        | Antrag bearbeiten Antrag fertig:                 | stellen Antrag einreichen           |                                         |                                    | ← Zurück Weiter →                |                      |

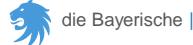

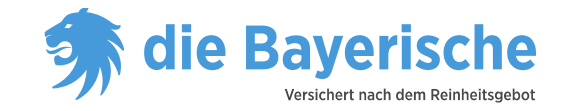

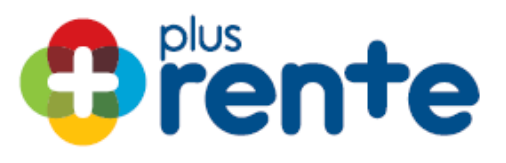

| 👌 🖴 Bayerische Beamten Lebe        | nsve (DE) https://www.bbv.de/Portal/ap                                                                                 | pp#taa                      |                               |                       |                      | 🐻 ⊽ C 🖁 ▼ Google                | ,              | • ☆ 自 ♣ 俞         |
|------------------------------------|----------------------------------------------------------------------------------------------------|-----------------------------|-------------------------------|-----------------------|----------------------|---------------------------------|----------------|-------------------|
| x hat diese Website daran gehi     | indert, ein Pop-up-Fenster zu öffnen.                                                                                  |                             |                               |                       |                      |                                 |                | Einstellung       |
| ie Baverische                      | <b>∢</b> Home                                                                                                    |                             |                               |                       |                      |                                 |                |                   |
| Versichert nach dem Reinheitsgebot | 🔭 Home 🛛 Plus-Rente 💿 🛛 Plus-Ren                                                                                       | te - Mustermann 💿           |                               |                       |                      |                                 |                |                   |
| ne                                 | Tarifauswahl Hauntversicheru                                                                                           | ng 📕 Fondsauswahl 📕 Versi   | cherte Person 📕 Versic        | herungsnehmer 📕 An    | nebot Reitragszahler | Rezugsrecht Antragsergänzung Ar | ntragsergebnis | Q VP suchen       |
| stand >                            |                                                                                                    |                             |                               |                       |                      | e em gereen in ageer germanig   |                |                   |
| dukte 🗸                            | Antragsergebnis Plus-Rente                                                                                             |                             |                               |                       |                      |                                 |                | Q VN suchen       |
| prose x                            | Versicherte Person und Versicherungsnehmer; Herr Max Mustermann, geb. 01.01.1985, Thomas-Dehler-Str. 25, 81737 München |                             |                               |                       |                      |                                 |                | Vorgang speiche   |
| (Day4aii                           |                                                                                                    |                             |                               |                       |                      |                                 |                | = AP              |
|                                    | Hauptversicherung - Plus-Rente                                                                                         |                             |                               |                       |                      |                                 | ~              |                   |
|                                    | Versicherungsbeginn<br>Aufschubdauer                                                                                   | 01.08.2014<br>38 Jahre      | Eintrittsalter<br>Sonderrechi | nungsart              | 29<br>N - Normalge   | Jahre                           |                | Antrag drucken    |
|                                    | Beitragszahlungsdauer                                                                                                  | 38 Jahre                    | Überschuss                    | system Renten         | Dynamische Rentenerf | nöhung                          |                | Risikoprüfung     |
|                                    | Versicherte Rente (monatlich)                                                                                          | 73,14 EUR                   |                               |                       |                      |                                 |                | 🛞 inSign          |
|                                    | Garantierter Kapitalwert                                                                                               | 22.800,00 EUR               |                               |                       |                      |                                 |                |                   |
|                                    |                                                                                                    |                             |                               |                       |                      |                                 |                | A Beratungsprotol |
|                                    | Dynamik                                                                                                    |                             |                               |                       |                      |                                 | >              |                   |
|                                    | Zahlbeitrag                                                                                                    | ÷                           | Bruttobei                     | trag 📃 -              | -                    |                                 |                |                   |
|                                    | Gesamtzahlbeitrag (monatlich)                                                                                          | 50,00 EUR                   | Gesamtbrut                    | tobeitrag (monatlich) | 50,0                 | DO EUR                          |                |                   |
|                                    | Mögliche Gesamtleistungen bei Erleben des 01.08.2052 (mtl. Gesamtzahlbeitrag 50,00 EUR)                                |                             |                               |                       |                      |                                 |                |                   |
|                                    | Bei einer Wertentwicklung von                                                                                          | 3,00 %                      | 6,00 %                        | 9,00 %                | 7,50 %               |                                 |                |                   |
|                                    | Mtl. Rente                                                                                                    | 290,23 EUR                  | 462,93 EUR                    | 797,42 EUR            | 602,14 EUR           |                                 |                |                   |
|                                    | Vertragsvermögen                                                                                                    | 90.471,00 EUR 1             | 44.306,00 EUR                 | 248.572,00 EUR        | 187.700,00 EUR       |                                 |                |                   |
|                                    | Fonds                                                                                                    |                             |                               |                       |                      |                                 | \$             |                   |
|                                    | i olius                                                                                                    |                             |                               |                       |                      |                                 | ~              |                   |
|                                    | Inkasso - Lastschrifteinzug Monat                                                                                      | sanfang                     |                               |                       |                      |                                 | >              |                   |
|                                    | Bezugsrecht                                                                                                    |                             |                               |                       | 1411                 |                                 | >              |                   |
|                                    |                                                                                                    |                             |                               |                       | Klic                 | ken Sie                         |                |                   |
| ntakt                              |                                                                                                    |                             |                               | אר                    | ni                   |                                 |                |                   |
| g Out                              | Antrag bearbeiten Antrag                                                                                               | furtigstellen Antrag einrei | chen                          | K                     |                      | ← Zurück                        | Weiter 🔶       |                   |
|                                    |                                                                                                    |                             |                               |                       | <b>- A</b>           | ntrag                           |                |                   |
|                                    |                                                                                                    |                             |                               |                       |                      |                                 |                |                   |

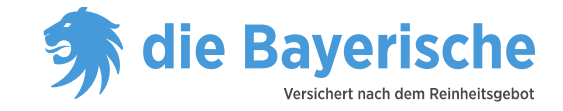

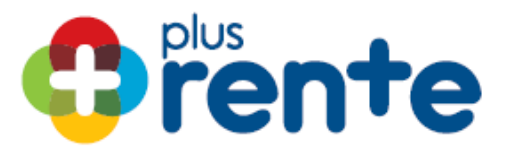

| Antragsergebnis Plus-Rente                                                                                             |                    |                                                                                                    |                         |                    |          |                                                  |  |  |  |  |  |  |  |
|----------------------------------------------------------------------------------------------------|--------------------|----------------------------------------------------------------------------------------------------|-------------------------|--------------------|----------|--------------------------------------------------|--|--|--|--|--|--|--|
| Versicherte Person und Versicherungsnehmer: Herr Max Mustermann, geb. 01.01.1985, Thomas-Dehler-Str. 25, 81737 München |                    |                                                                                                    |                         |                    |          |                                                  |  |  |  |  |  |  |  |
| Hauptversicherung - Plus-Rente                                                                                         |                    |                                                                                                    |                         |                    |          |                                                  |  |  |  |  |  |  |  |
| Versicherungsbeginn                                                                                                    |                    | )8.2014 E                                                                                                    | Eintrittsalter          | 1                  | 29 Jahre |                                                  |  |  |  |  |  |  |  |
| Aufschubdauer                                                                                                    |                    | Jahre                                                                                                    | Sonderrechnungsart      | N - Normal         | geschäft |                                                  |  |  |  |  |  |  |  |
| Beitragszahlungsdauer                                                                                                  |                    | Jahre                                                                                                    | Überschusssystem Renten | Dynamische Rentene | erhöhung |                                                  |  |  |  |  |  |  |  |
| Versicherte Rente (monatlich)                                                                                          | 73,1               | 14 EUR                                                                                                    |                         |                    | _        |                                                  |  |  |  |  |  |  |  |
| Garantierter Kapitalwert 22.80 Bitte wählen Sie die Versandart:                                                        |                    |                                                                                                    |                         |                    |          |                                                  |  |  |  |  |  |  |  |
| Dynamik<br>Zahlbeitrag =+<br>Gesamtzahlbeitrag (monatlich)                                                             | 5                  | Versandart wählen<br>Elektronisch unterschreiben<br>Einreichen per Post<br>Bitte beachten Sie, dass derzeit das Beratungsprotokoll nicht auf elektro<br>Weg eingereicht werden kann. |                         |                    | EUR      | Sie hier die<br>gewünschte<br>Versandart<br>aus: |  |  |  |  |  |  |  |
| Mögliche Gesamtleistungen bei Erleben (                                                                                | des 01.08.2052 (mt |                                                                                                    | Abbrechen               | Übernehmen         |          |                                                  |  |  |  |  |  |  |  |
| Bei einer Wertentwicklung von                                                                                          | 3,00 %             | 6,00 %                                                                                                    | 9,00 %                  | 7,50 %             |          |                                                  |  |  |  |  |  |  |  |
| Mtl. Rente                                                                                                    | 290,23 EUR         | 462,93 EUF                                                                                                    | R 797,42 EUR            | 602,14 EUR         |          |                                                  |  |  |  |  |  |  |  |
| Vertragsvermögen                                                                                                    | 90.471,00 EUR      | 144.306,00 EUF                                                                                                    | 248.572,00 EUR          | 187.700,00 EUR     |          |                                                  |  |  |  |  |  |  |  |

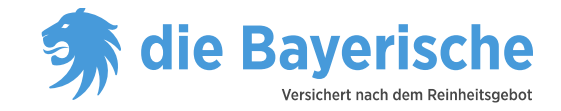

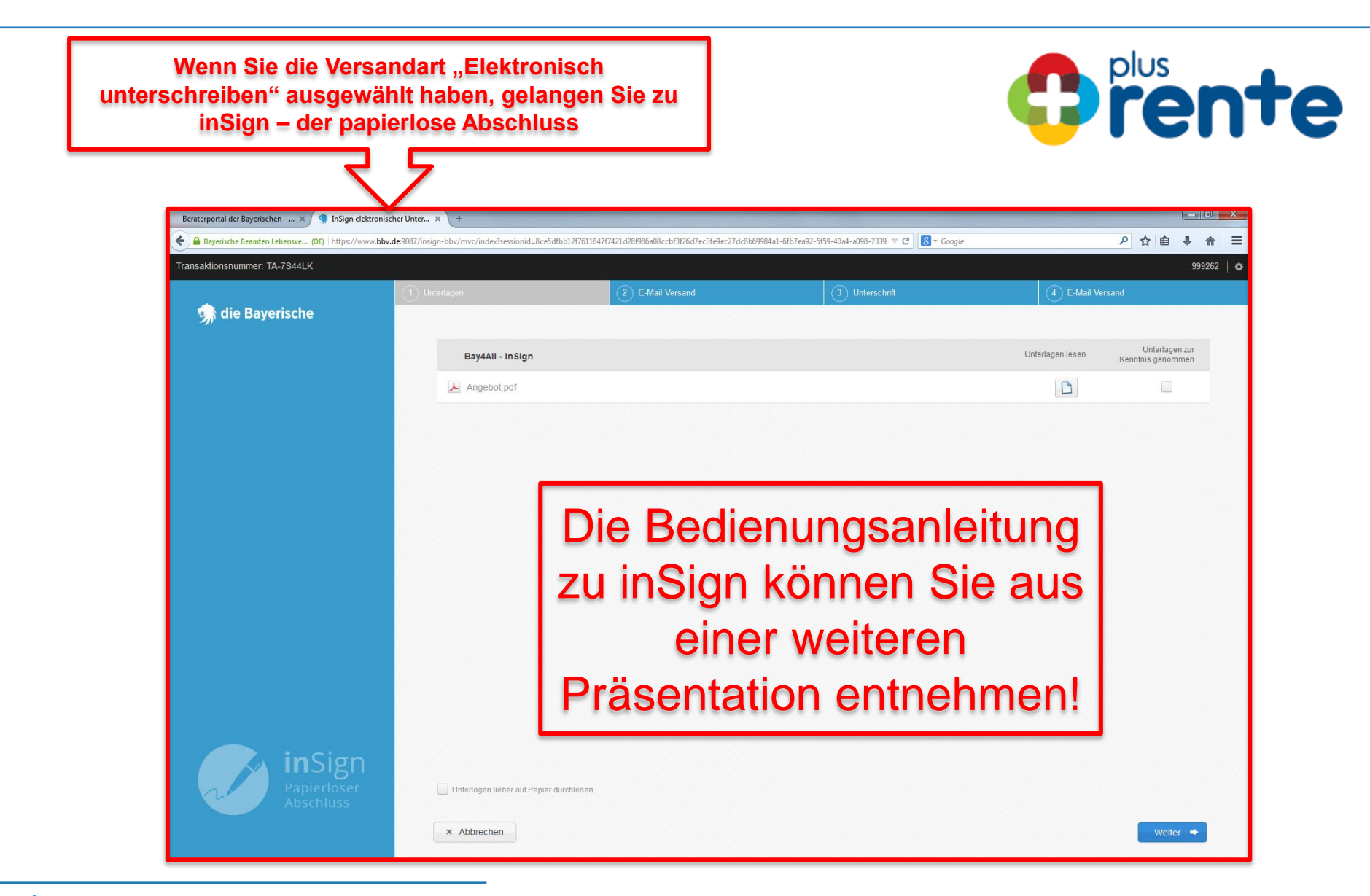

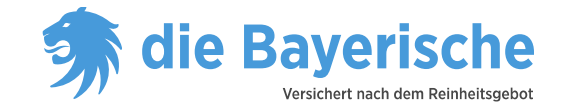

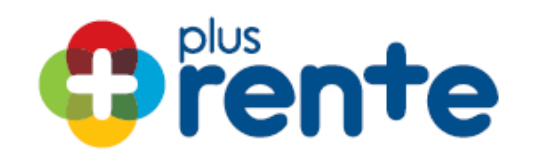

# Sie haben noch Fragen?

Wir informieren Sie gerne!

# 089 / 6787 – 8585

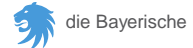

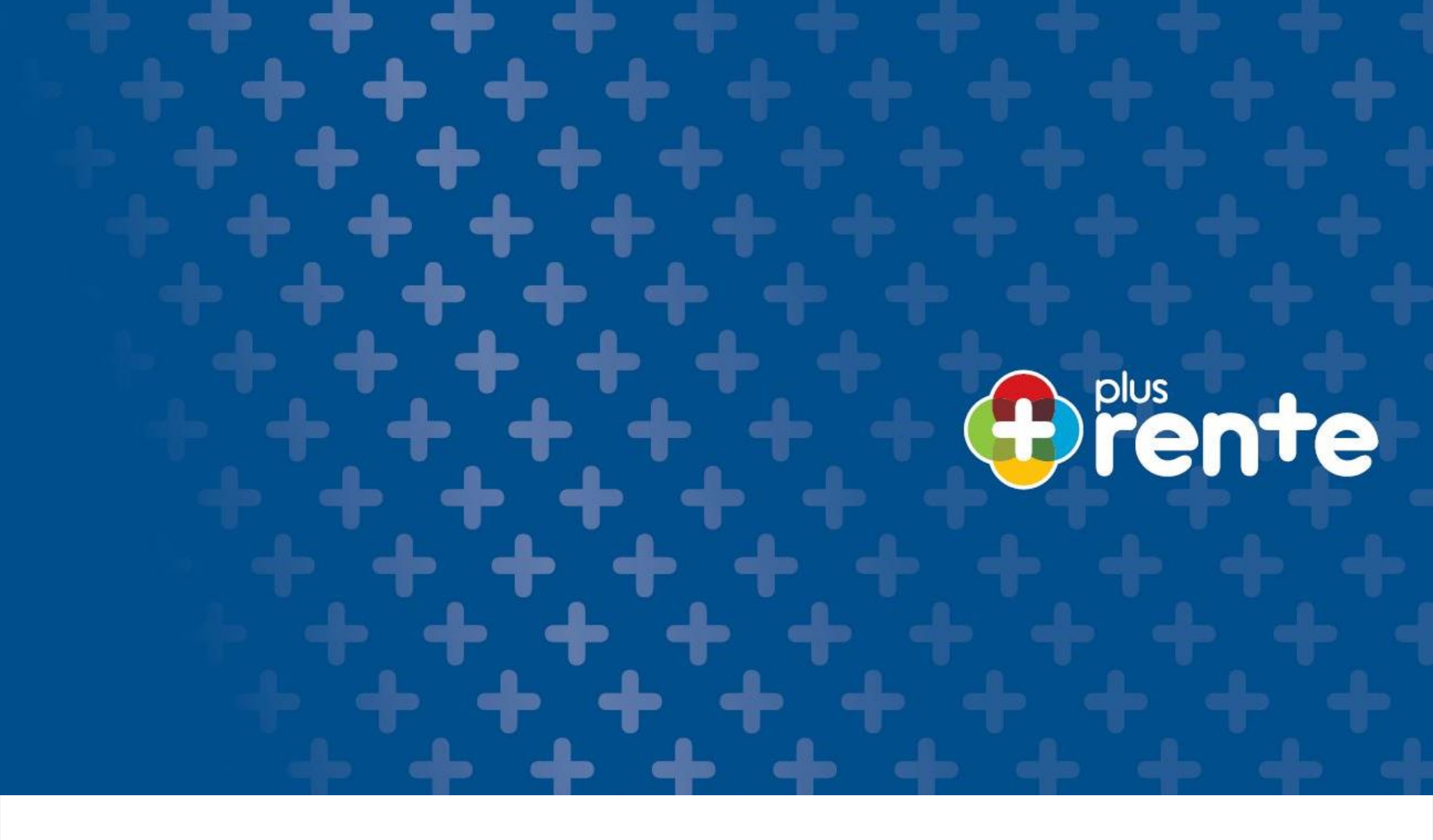

**Die innovative Verkaufsstory:** 

Die plusrente –

**Antragserstellung in Bay4all** 

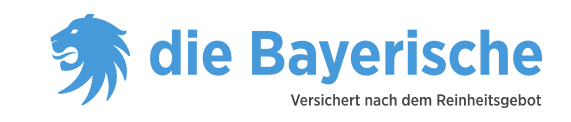